## Logging in to EthosCE

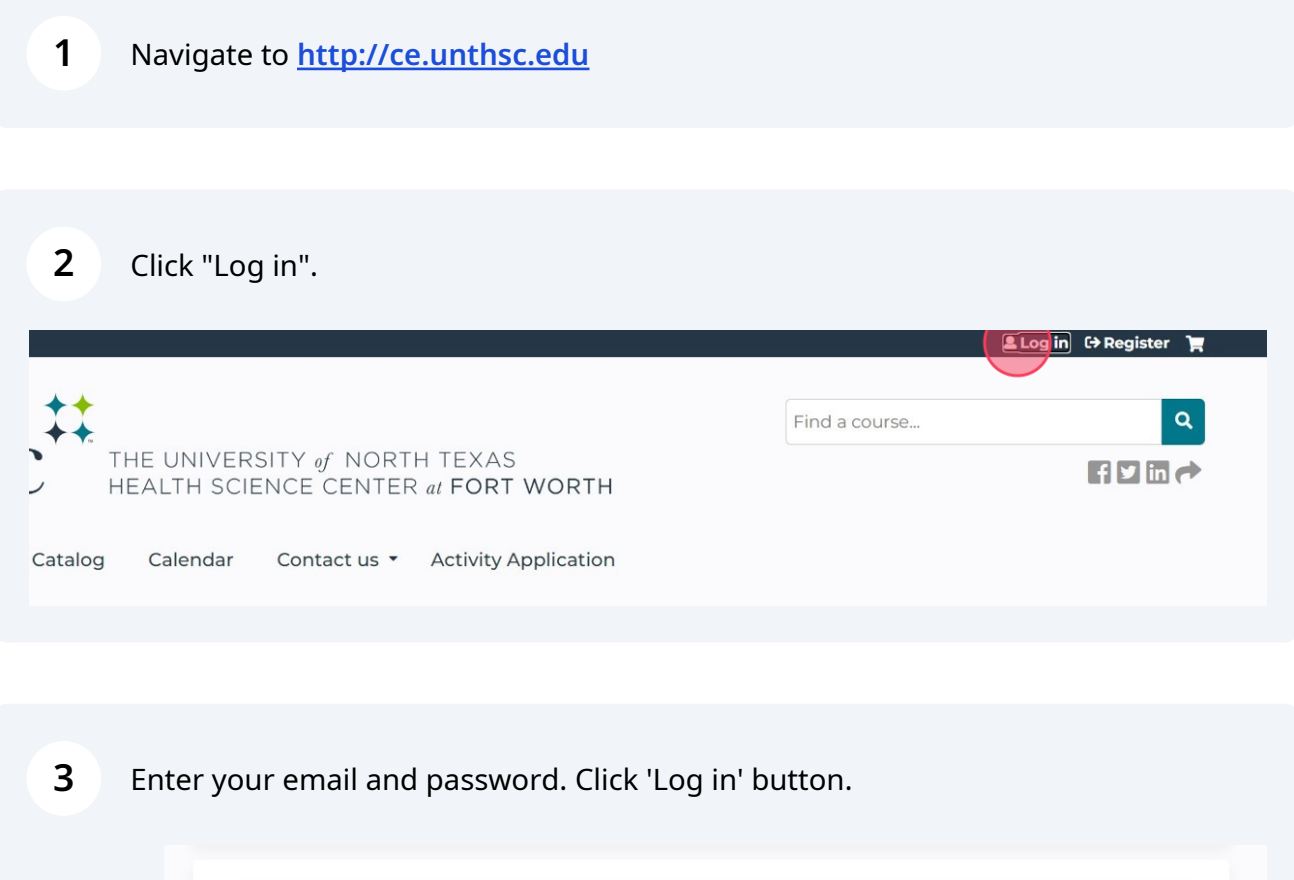

| E-mail or username *                             |  |
|--------------------------------------------------|--|
| Enter your e-mail address or username.           |  |
|                                                  |  |
| Password *                                       |  |
| Enter the password that accompanies your e-mail. |  |
|                                                  |  |
| Forgot password?                                 |  |
|                                                  |  |
| Lovin                                            |  |
| Not registered yet? Create an account            |  |

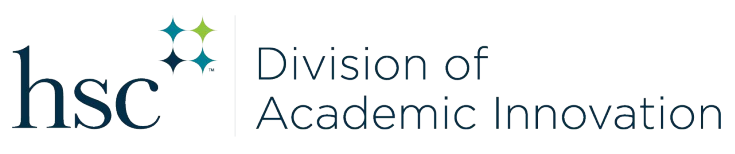